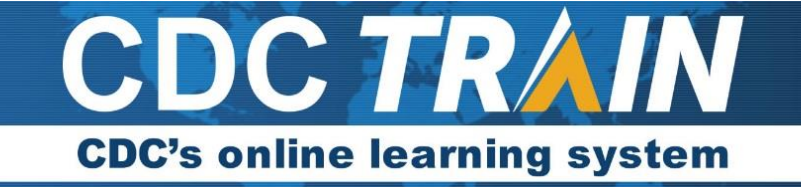

## Accessing a Course in CDC TRAIN with a Direct Link

You might be provided with a direct link to a course in CDC TRAIN.

- 1. Select the link to go directly to the course details page of the course.
- You will need to login with an existing TRAIN account. Select the green Log In button.
   Enter your Login and Password to log in. If this is your first time on TRAIN, please select Create an Account.
   Once you login you will be directed back to the registration page. You will be brought back to the registration page after creating your new account as well. Directions on creating an account can be found below.

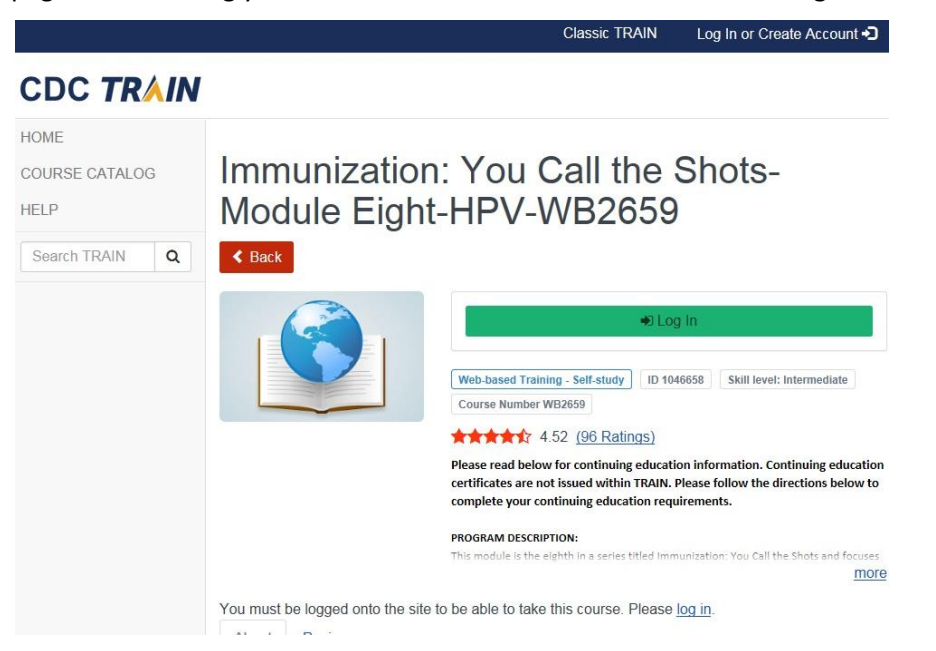

3. Once you have read the course details page and are ready to register for the course, select the green **Register** button.

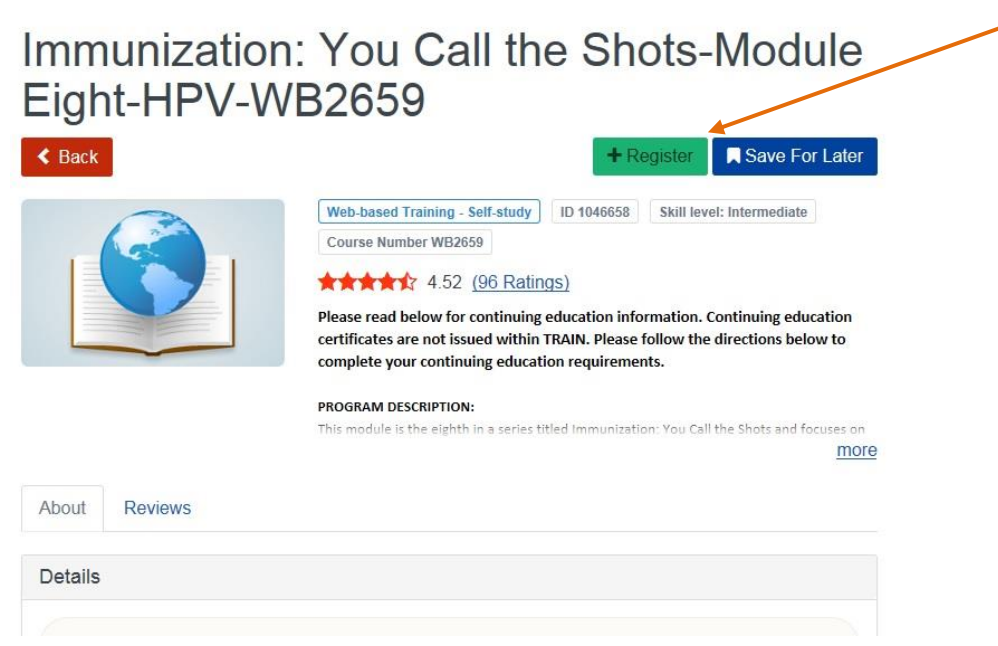

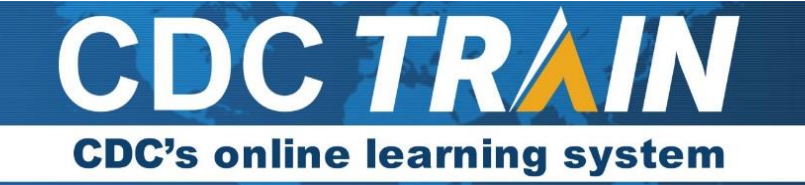

4. You can also select the blue **Save for Later** button if you are not ready to take the course but would like to bookmark it for later. It will appear in Your Learning with a Not Started status.

## How to Create an Account in CDC TRAIN

- 1. Select the **Create an Account** link to begin entering your information.
- 2. You will need to agree to the TRAIN policies. There is a link that leads to more information detailing the specific policies. You must agree with these policies before you may proceed with registration.
- 3. Once you have created your account, please use the **Your Profile** link either in notifications or in the top right corner (click on your name) to update your account, including adding TRAIN groups.

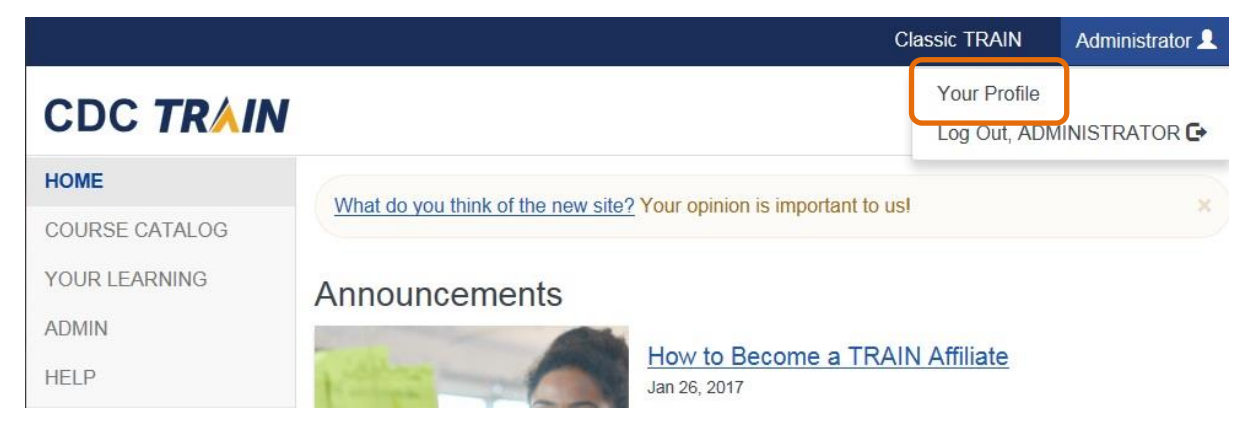

4. Group Selections: Select the Manage Groups option from the profile menu.

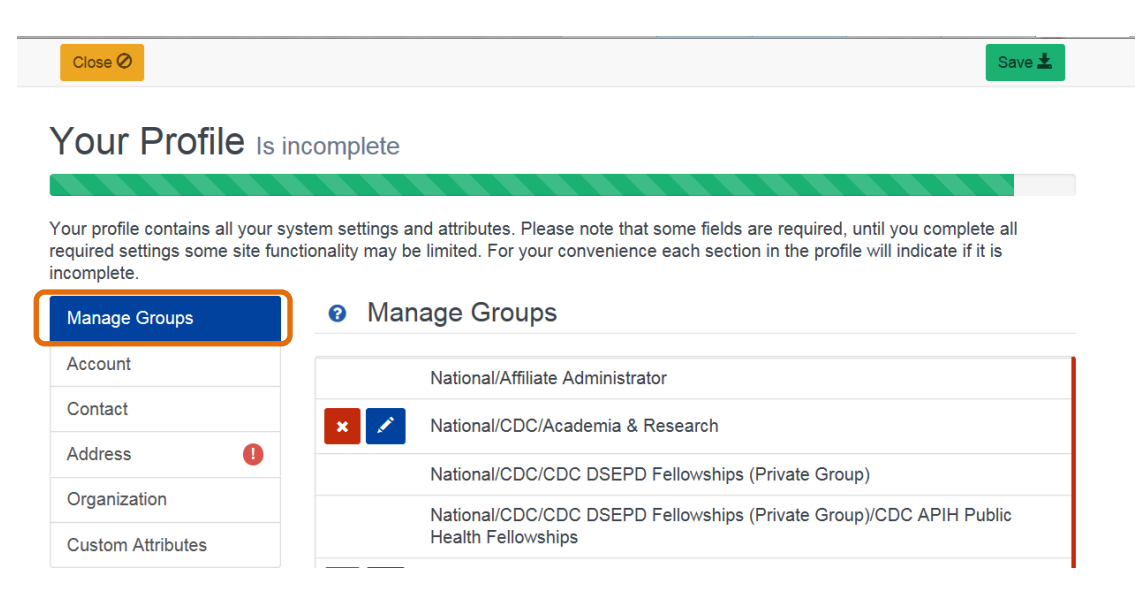

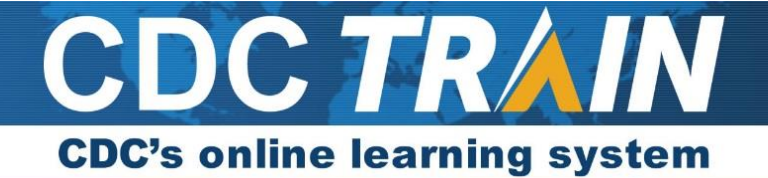

5. Select the Join Another Group Button (green).

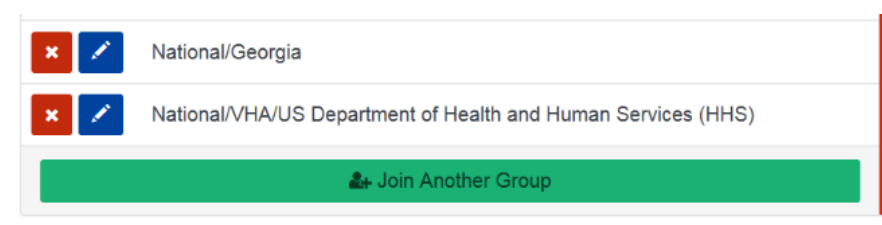

6. Select CDC from the list.

| < Back                                                                                                    |  |
|----------------------------------------------------------------------------------------------------|--|
| Group Selection                                                                                                    |  |
| In TRAIN we use Groups to optimize your experience and customize content to suit your needs. It also ensures you will see content from local course providers, and generally content that is more relevant to you.<br>Select an affiliate you want to join. |  |
| State<br>Select the state or territory in which you work, study, or reside - or select "International".                                                                                                    |  |
| MRC<br>If you are a member of the Medical Reserve Corps, then you should select MRC Portal in addition to your state.                                                                                                    |  |
| CDC<br>To access additional CDC TRAIN (Centers for Disease Control and Prevention) content, and to participate in CDC-hosted communities of practice,<br>you should also add the CDC Portal.                                                                |  |
| VHA<br>To access additional Veterans Health Administration, Employee Education System content, you should add the VHA Portal.                                                                                                    |  |

7. Select a **Community of Practice**, from the list. CDC TRAIN's Communities of Practice (CoP) groups will allow for more targeted content to keep your TRAIN experience more relevant and less cluttered. The groups marked Private are Learning Groups. Please select only if you know you are or have been invited to be a member of that group.

| < Back                                              |  |
|-----------------------------------------------------|--|
| Group Selection                                     |  |
| <b>t</b> / <u>CDC</u>                               |  |
| Select a Community of Practice                      |  |
| Group search                                        |  |
| Academia & Research                                 |  |
| CDC DSEPD Fellowships (Private Group)               |  |
| CDC-INFO (Private Group)                            |  |
| Environmental Health                                |  |
| Health Educators & Learning Professionals           |  |
| Integrated Disease Surveillance and Response (IDSR) |  |
| Laboratory Training                                 |  |
| Leadership & Policy                                 |  |

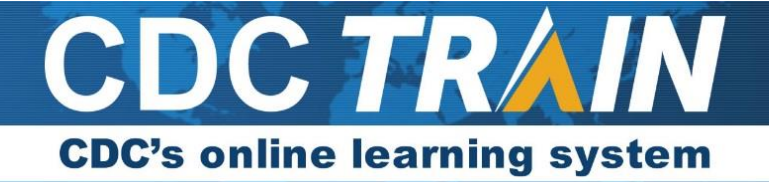

8. Click **Confirm These Selections**. You will return to the Groups page.

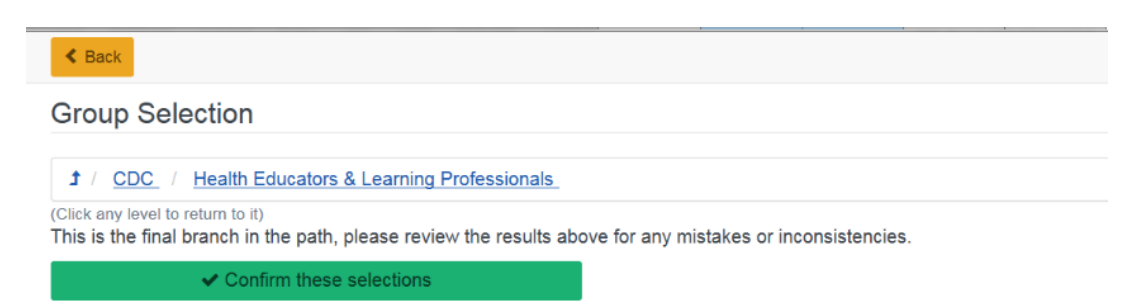

9. Click the **Confirm Group Selections** button to save your TRAIN grouping structure.

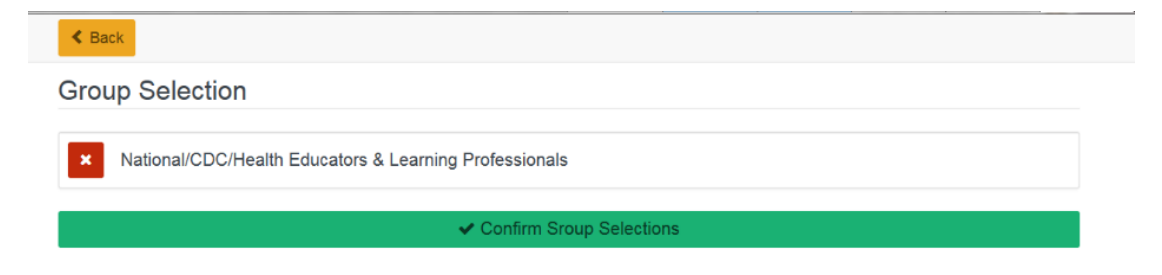

10. Select the **Save** button on your profile page to save your updates.

| Cancel Ø                                                                           | Save 🛓                                                                                                    |  |
|------------------------------------------------------------------------------------|----------------------------------------------------------------------------------------------------|--|
| Your Profile Is i                                                                  | incomplete                                                                                                    |  |
| 8 8 8 8 8 8                                                                        |                                                                                                    |  |
| Your profile contains all your s<br>required settings some site fur<br>incomplete. | system settings and attributes. Please note that some fields are required, until you complete all<br>nctionality may be limited. For your convenience each section in the profile will indicate if it is |  |
| Manage Groups                                                                      | <ul> <li>Manage Groups</li> </ul>                                                                                                    |  |
| Account                                                                            | National/CDC/Health Educators & Learning Professionals                                                                                                    |  |
| Contact                                                                            |                                                                                                    |  |
| Address 🕕                                                                          | An Join Another Group                                                                                                    |  |
| Organization ()                                                                    |                                                                                                    |  |
| Custom Attributes                                                                  |                                                                                                    |  |

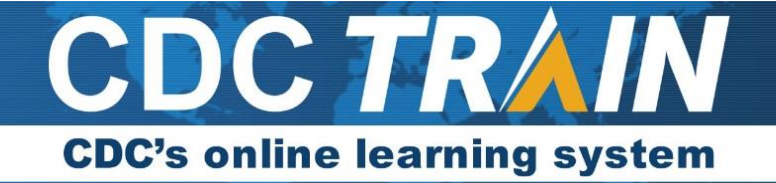

## Search and register for courses in CDC TRAIN

- 1. Enter a course ID # or a keyword from the course title in the search box located in the left hand menu bar of the CDC TRAIN web page.
- 2. Click on the magnifying glass.
- 3. Once the search results load, locate the course you are interested in and click on the course title.
- 4. The course details page will show. Please read carefully for any instructions.
- 5. To register, select the green **Register** tab.
- 6. If the course has CE you will need to select your CE option from the dropdown box.
- 7. If the course has a registration code, you will be prompted for it at this time.
- 8. Select the green **Ok** button to confirm registration.
- 9. Select the green **Launch** button to launch the course.
- 10. If you need to leave the course prior to completing it, the system will hold you in progress. You can return to the course by logging back into CDC TRAIN and selecting **Your Learning** on the home page. Your course will be listed here. Click on the **In Progress** link to re-launch the course.
- 11. If you complete the course, the course might move to transcript (if set that way by the course provider). To check, **Your Learning**, then **Transcripts**. If it is not listed on your transcript, you will need to manually complete the course.
- 12. To manually complete a course, locate the course in Your Learning, then Current Courses button.
- 13. Locate the course on the current courses list. To the left of the course name locate then triple dot menu icon and click to open.
- 14. Select the Mark Completed option. This will move the course to transcript.

Thank you for your participation in **CDC TRAIN**! If you have any questions, suggestions, or concerns, please email the CDC TRAIN Administrator at train@cdc.gov.